- 1. Go to tn.gov/tsacstudentportal and login to your account.
- 2. Click Apply and select Tennessee Promise Scholarship Award 2024 2025.

| TN Apply View Summary FAQs Send Email Account Lo              | og out    |           |
|---------------------------------------------------------------|-----------|-----------|
| Dual Enrollment Grant for Fall 2023, Spring 2024, Summer 2024 | 1/1/2023  | 5/15/2024 |
| Dual Enrollment Grant for Fall 2024, Spring 2025, Summer 2025 | 1/1/2024  | 5/15/2025 |
| Middle College Scholarship 2023 - 2024                        | 1/1/2023  | 6/30/2024 |
| Middle College Scholarship 2024 - 2025                        | 1/1/2024  | 6/30/2025 |
| Tennessee Promise Scholarship Award 2024 - 2025               | 8/1/2023  | 11/1/2023 |
| TN Reconnect Scholarship Application for 2023 - 2024          | 10/1/2022 | 6/30/2024 |

- 3. A few tips to complete the application...
  - Students should report their **personal email** rather than a school email.
  - Report your **parent's phone number** and **parent's email address**.
  - If undecided about college, select a local community college or TCAT; you can update the college later.
- 4. Once submitted, click **done** and you will return to the **Financial Aid Summary** screen where you will see your Promise scholarship as *Application Received*.

| TN TSAC<br>Student Portal                                                                                                    |  |
|----------------------------------------------------------------------------------------------------|--|
| Application Confirmation                                                                                                    |  |
| Thank you for applying for the Tennessee Promise Scholarship program. Your application has been received by the Tennessee Student Assistance Corporation.<br>You may print a copy of this application for your own records. Please do not mail this application to TSAC or to your college/university. |  |
| TSAC and your Partnering Organization will be working with you throughout the Tennessee Promise Scholarship process. You can update your application and check your eligibility for the Tennessee Promise Scholarship by periodically visiting the Student Portal.                                     |  |
| Print Done 4                                                                                                    |  |

Please call the call center at 800-342-1663 between 8:00a – 4:30p CT for login assistance.

## THEC TSAC